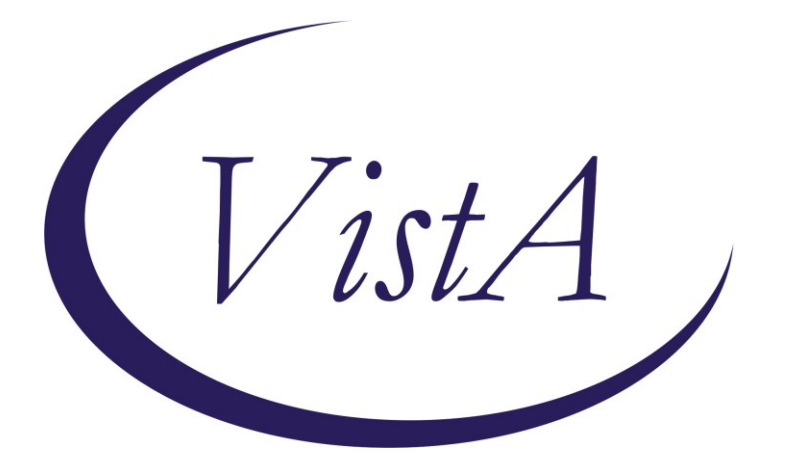

Update \_2\_0\_353

## **Clinical Reminders**

## VA-CRISTAL DASHBOARD Link Updates Install Guide

March 2023

Product Development Office of Information Technology Department of Veterans Affairs

| Table of Contents |   |
|-------------------|---|
| INTRODUCTION      | 1 |
| INSTALL DETAILS   | 2 |
| INSTALL EXAMPLE   | 3 |
| POST INSTALLATION | 6 |

### Introduction

This installation will update the CRISTAL Dashboard TIU hyperlink and text in the four following reminder dialogs. Also, a new option and health factor is added to the VA-MH COMPACT ACT 201 ENCOUNTER dialog.

The post-installation steps must be completed immediately following installation.

#### Updated VA-COMMUNITY CARE-EMER SP CARE COORD PLAN NOTE dialog:

VA-CC Emer SR Care Coord Version 2.1 Use <u>CRISTAL dashboard</u> to review COMPACT Act eligibility, dates of COMPACT Act covered MH crises, and suicide risk factors & history.

Select documentation to be entered:

Emergency Notification Intake

 $\square$  Emergency Treatment Care Coordination

### Update VA-COMMUNITY CARE-CARE COORD PLAN NOTE dialog:

VA-CC Care Coord Plan Note Version 2.1 Use <u>CRISTAL dashboard</u> to review COMPACT Act eligibility, dates of COMPACT Act covered MH crises, and suicide risk factors & history.

Select documentation to be entered: C Initial Note C Addendum Templates

### Updated VA-OSP SBOR NOTE dialog:

Use this template to report both drug overdoses and suicidal behaviors, specifically:

- Behaviors with suicidal or undetermined intent. (For this note, suicidal ideation is not considered a behavior; only behaviors, include protocology and the standard behaviors.)
- including preparatory behaviors, should be reported.)
   Any overdoses, including accidental, intentional, and adverse
   effect overdoses.

Only one event at a time can be reported within this template. If multiple events need to be reported, please enter a new SBOR note for each event.

CRISTAL dashboard: The CAPRI, REACH VET, Risk Indicators, STORM Tool for Analytic Lookup (CRISTAL) dashboard provides patient summary information from all VA records to quickly assess known health care needs and risks of suicide, overdose, and other adverse events.

Click  $\underline{here \ for \ a \ printable \ blank \ SBOR \ template}$  as an alternative to referring to on-screen instructions.

### Updated VA-MH COMPACT ACT 201 ENCOUNTER dialog:

VA COMPACT Act Encounter Codes Note v1.0

++ The COMPACT Act note template is an interim solution to support encounters related to the act while a permanent solution is being developed.

Providers are required to complete this template when encountering a patient in "Acute Suicidal Crisis" and when follow-up care is related to this crisis. Completing this template will systemically indicate that the related episode is not billable as the act requires.++

Use <u>CRISTAL dashboard</u> to review COMPACT Act eligibility, dates of COMPACT Act covered MH crises, and suicide risk factors & history.

Care provided: Initial care covered under the COMPACT Act of 2020 Section 201. Veteran is in an Acute Suicidal Crisis

□ Care provided: Follow up care covered under the COMPACT Act of 2020 Section 201.
 □ Care provided: 30 Day Extension of Care
 ++ Ensure that this patient does not have an existing extension
 submitted for this episode of care.
 Treating providers are permitted to extend the COMPACT Act

suicide treatment episode of care by 30 days ONCE.++

Crisis evaluation determined that suicide risk is non-acute.

### The exchange file contains the following components:

#### TIU TEMPLATE FIELD

VA-OSP CRISTAL VA-OSP DATE EG VA-OSP BLANK SBOR GEN WORD PROC REQ LARGE

#### **HEALTH FACTORS**

VA-UPDATE\_2\_0\_353 VA-COMPACT ACT 201 VA-COMPACT ACT SUICIDE RISK NONACUTE VA-COMPACT ACT SUICIDE TX ENCOUNTER EXTENSION OF CARE VA-COMPACT ACT SUICIDE TX ENCOUNTER FOLLOW UP VA-COMPACT ACT SUICIDE TX ENCOUNTER INITIAL VA-SUICIDE BEHAVIOR AND OVERDOSE REPORT VA-SBOR EVENT DATE

#### **REMINDER SPONSOR**

OFFICE OF MH AND SUICIDE PREVENTION VHA OFFICE OF COMMUNITY CARE

#### **REMINDER TAXONOMY**

VA-MH COMPACT ACT R45.851 VA-MH COMPACT ACT T14.91XS VA-MH COMPACT ACT T14.91XD VA-MH COMPACT ACT CPT T2034 VA-MH COMPACT ACT SI CODE AND CPT VA-MH COMPACT ACT T14.91XA

#### **REMINDER DIALOG**

VA-COMMUNITY CARE-EMER SP CARE COORD PLAN NOTE VA-COMMUNITY CARE-CARE COORD PLAN NOTE VA-MH COMPACT ACT 201 ENCOUNTER VA-OSP SBOR NOTE

## Install Details

This update is being distributed as a web host file. The address for the host file is: https://vaww.va.gov/reminders/docs/UPDATE\_2\_0\_353.PRD

Installation:

This update can be loaded with users on the system. Installation will take less than <mark>5</mark> minutes.

# Install Example

To Load the Web Host File. Navigate to Reminder exchange in Vista

| CFE   | Create Exchange File Entry     | LHF      | Load Host File                  |
|-------|--------------------------------|----------|---------------------------------|
| CHF   | Create Host File               | LMM      | Load MailMan Message            |
| CMM   | Create MailMan Message         | LR       | List Reminder Definitions 🛛 🛛 🥒 |
| DFE   | Delete Exchange File Entry     | LWH      | Load Web Host File              |
| IFE   | Install Exchange File Entry    | RI       | Reminder Definition Inquiry     |
| IH    | Installation History           | RP       | Repack                          |
| Seled | ct Action: Next Screen// lwh   | Load Web | Host File                       |
| Input | t the URL for the .prd file: h | ttps://  | /UPDATE_2_0_353.PRD             |

At the <u>Select Action:</u> prompt, enter <u>LWH</u> for Load Web Host File At the <u>Input the url for the .prd file:</u> prompt, type the following web address: https://vaww.va.gov/reminders/docs/UPDATE\_2\_0\_353.PRD

You should see a message at the top of your screen that the file successfully loaded. Search and locate an entry titled UPDATE\_2\_0\_353 CRISTAL DASHBOARD LINK UPDATES in reminder exchange.

| +Item                                                        | Entry                            | Source                  | Date Packed |  |  |  |
|--------------------------------------------------------------|----------------------------------|-------------------------|-------------|--|--|--|
| 477                                                          | UPDATE_2_0_353 CRISTAL           |                         |             |  |  |  |
|                                                              | DASHBOARD LINK UPDATES           |                         |             |  |  |  |
| 478                                                          | UPDATE_2_0_36 MISC UPDATE 5      |                         |             |  |  |  |
| 479                                                          | UPDATE_2_0_36 TELEHEALTH         |                         |             |  |  |  |
|                                                              | UPDATES                          |                         |             |  |  |  |
| 480                                                          | UPDATE_2_0_37 MH UPDATES         |                         |             |  |  |  |
| 481                                                          | UPDATE_2_0_39 VA-OSP SUICIDE     |                         |             |  |  |  |
|                                                              | SAFETY PLAN                      |                         |             |  |  |  |
| 482                                                          | UPDATE_2_0_3_2 TBI SCREENING     |                         |             |  |  |  |
| 483                                                          | UPDATE_2_0_4 VA-VETERANS         |                         |             |  |  |  |
| +                                                            | + Next Screen - Prev Scree       | n ?? More Actions       | >>>         |  |  |  |
| CFE                                                          | Create Exchange File Entry       | LHF Load Host File      |             |  |  |  |
| CHF                                                          | Create Host File                 | LMM Load MailMan Messag | e           |  |  |  |
| CHH                                                          | Create MailMan Message           | LR List Reminder Defin  | 111005      |  |  |  |
| DFE                                                          | Delete Exchange File Entry       | LWH Load Web Host File  |             |  |  |  |
| IFE                                                          | Install Exchange File Entry      | RI Reminder Definition  | Inquiry     |  |  |  |
| IH                                                           | Installation History             | RP Repack               |             |  |  |  |
| Select Action: Next Screen// ife Install Exchange File Entry |                                  |                         |             |  |  |  |
| Enter                                                        | a list or range of numbers (1-71 | 5): 477                 |             |  |  |  |

At the **Select Action** prompt, enter **IFE** for Install Exchange File Entry

Enter the number that corresponds with your entry **UPDATE\_2\_0\_353 CRISTAL DASHBOARD LINK UPDATES** 

(*In this example it is entry 477. It will vary by site*). The date of the exchange file should be 3/3/2023.

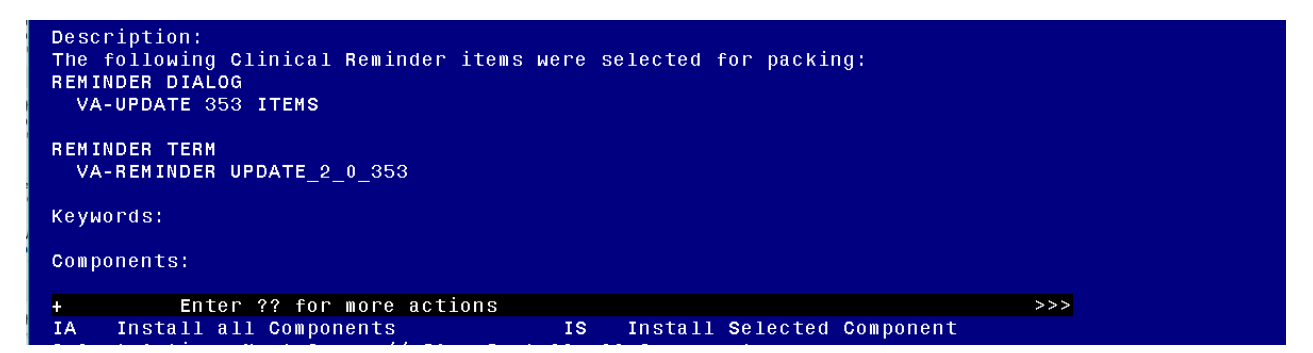

At the <u>Select Action</u> prompt, type <u>IA</u> for Install all Components and hit enter. Select Action: Next Screen// <u>IA</u> Install all Components

You will see several prompts, for all new entries you will choose I to Install

For the existing VA-OSP-CRISTAL template field, choose O to Overwrite.

TIU TEMPLATE FIELD entry named VA-OSP CRISTAL already exists but the packed component is different, what do you want to do?

Select one of the following:

| С | Create a new entry by copying to a new name |
|---|---------------------------------------------|
| 0 | Overwrite the current entry                 |
| U | Update                                      |
| Q | Quit the install                            |
| S | Skip, do not install this entry             |
|   |                                             |

Enter response: O// <mark>Overwrite the current entry</mark> Are you sure you want to overwrite? N// <mark>YES...</mark>

For all other existing items, choose **S to Skip**.

You will be promped to install the reminder dialog component (VA-UPDATE 353 ITEMS). You will choose to install all even though some components may have an X to indicate that they exist.

| Item  | Seq. Dialog Findings                        | Туре            | Exists |
|-------|---------------------------------------------|-----------------|--------|
| 1     | VA-UPDATE 353 ITEMS                         | dialog          |        |
|       |                                             |                 |        |
| 2     | 5 VA-GP SBOR EVENT DATE                     | group           | Х      |
|       | Finding: VA-SBOR EVENT DATE (HEALTH FACTOR) |                 | Х      |
| 3     | PXRMZ BLANK                                 | prompt          | X      |
| 4     | 5.10 VA-EL SBOR EVENT DATE APPROX           | element         | X      |
|       | Finding: *NONE*                             |                 |        |
| 5     | 10 VA-CC EMER SP CARE COORD NOTE VERSION    | aroun           | x      |
| Ŭ     | Finding: *NONE*                             | 9.000           |        |
| 6     | 10.5 VA-CC CRISTAL DASHBOARD                | element         |        |
|       | Finding: *NONE*                             |                 |        |
| _     |                                             |                 |        |
|       | 15 VA-CC CARE COORD PLAN NOTE VERSION       | group           | x      |
|       | Finding: *NONE*                             |                 |        |
| +     | + Next Screen - Prev Screen ?? More Actions | 3               |        |
| DD    | Dialog Details DT Dialog Text IS            | Install Selecte | d      |
| DF    | Dialog Findings DU Dialog Usage QU          | Quit            |        |
| DS    | Dialog Summary IA Install All               |                 |        |
| Selec | t Action: Next Screen// IA Install All      |                 |        |

At the <u>Select Action</u> prompt, type <mark>IA</mark> to install the dialog. Install reminder dialog and all components with no further changes: <mark>Yes</mark>

| VA-UF | DATE 353 IT                    | EMS (reminde                | r dialog) | installed  | from excl  | hange file. |          |  |  |  |
|-------|--------------------------------|-----------------------------|-----------|------------|------------|-------------|----------|--|--|--|
| Item  | ı <mark>S</mark> eq. Dial      | <u>og Findings</u>          |           |            |            | Тур         | e Exists |  |  |  |
| 1     | VA-UPDAT                       | E 353 ITEMS                 |           |            |            | dial        | og X     |  |  |  |
| 2     | 5 VA-GP S                      | BOR EVENT DA                | ТЕ        |            |            | gro         | up x     |  |  |  |
|       | Find                           | ing: VA-SBOF                | EVENT DA  | TE (HEALTH | FACTOR)    |             | Х        |  |  |  |
| 3     | PXRMZ BLA                      | NK                          |           |            |            | prom        | ipt X    |  |  |  |
| 4     | 5.10 VA-E                      | L SBOR EVENT                | DATE APP  | ROX        |            | eleme       | ent X    |  |  |  |
|       | Find                           | ing: *NONE*                 |           |            |            |             |          |  |  |  |
| 5     | 10 VA-CC<br>Find               | EMER SP CARE<br>ing: *NONE* | COORD NO  | TE VERSION |            | gro         | oup X    |  |  |  |
| 6     | 10.5 VA-C                      | C CRISTAL DA                | SHBOARD   |            |            | eleme       | ent X    |  |  |  |
|       | Find                           | ing: *NONE*                 |           |            |            | 0 20        |          |  |  |  |
| 7     | 15 VA-CC<br>Find               | CARE COORD F<br>ing: *NONE* | LAN NOTE  | VERSION    |            | gro         | oup X    |  |  |  |
| +     | + Next                         | Screen -                    | Prev Scre | en ?? Mo   | re Actions | 5           |          |  |  |  |
| DD    | Dialog Deta                    | ils D1                      | 🐪 Dialog  | Text       | IS         | Install Sel | lected   |  |  |  |
| DF    | Dialog Find                    | ings DL                     | Dialog    | Usage      | QU         | Quit        |          |  |  |  |
| DS    | Dialog Summ                    | ary IA                      | Instal    | 1 A11      |            |             |          |  |  |  |
| Selec | Select Action: Next Screen// Q |                             |           |            |            |             |          |  |  |  |

After completing this dialog install, you will type **Q**.

| Description:<br>The following Clinical Reminder items were selected for packing:<br>REMINDER DIALOG<br>VA-UPDATE 353 ITEMS |     |
|----------------------------------------------------------------------------------------------------|-----|
| REMINDER TERM                                                                                                    |     |
| VA-REMINDER UPDATE_2_0_353                                                                                                 |     |
| Keywords:                                                                                                    |     |
| Components:                                                                                                    |     |
| + + Next Screen - Prev Screen ?? More Actions                                                                              | >>> |
| IA Install all Components IS Install Selected Component                                                                    |     |
| Select Action: Next Screen// Q Q                                                                                           |     |
|                                                                                                    |     |

You will then be returned to this screen. At the <u>Select Action</u> prompt, type Q.

Install complete.

## **Post Installation**

- 1. In CPRS, edit the URL in the Template Field titled "VA-OSP CRISTAL". You will only need to replace the text "STATIONIDHERE" with your facility's station number.
  - a. Replace STATIONIDHERE with your 3- or 5-digit numeric station number.
  - b. DO NOT replace the DUZ or APP code and DO NOT add any other characters (e.g., brackets, parentheses, spaces)

Example: <u>https://redacted/</u>

| 🔁 Template Field Editor                                                                                                    |         |                            |                |              |           |        |          | ×     |
|----------------------------------------------------------------------------------------------------|---------|----------------------------|----------------|--------------|-----------|--------|----------|-------|
| Action                                                                                                    |         |                            |                |              | Delete    | Сору   |          | New   |
| Template Field:<br>VA.(ISP.CRISTAL Husedin)                                                                                                    | Name:   | VA-OSP CRISTAL             |                |              |           |        |          |       |
| VA-OSP CRISTAL Hyperick                                                                                                    | A Type: | Hyperlink.                 |                |              | Field Ler | x 🛛 🔅  | Text Ler | : 5   |
| VA-OSP DATE EG Display T                                                                                                    | Default | CRISTAL dashboard          |                |              |           |        |          |       |
| VA-OSP DATE[R] * Date                                                                                                    | Address | https://                   |                |              |           |        |          |       |
| VA-OSP DEPRESSION Hyperink                                                                                                    |         |                            |                |              |           |        | _        |       |
| VA-OSP DISULFIRAM Hyperfink                                                                                                    |         |                            |                |              |           |        |          |       |
| VA OSP EBP Hyperink<br>V& OSP EDIT 30 E49 Row                                                                                                    |         |                            |                |              |           |        |          |       |
| VA-OSP EDIT 40 R IND * Edit Box                                                                                                    |         |                            |                |              |           |        |          |       |
| VA-OSP FAMILY SUPPORT Hyperink                                                                                                    |         |                            |                |              |           |        |          |       |
| VA OSP FENT INFO Hyperink<br>VA OSP FIN ASSIST Hyperink                                                                                                    | LM Text | 1                          |                |              |           |        |          |       |
| VA-OSP FIREARM SAFETY Hyperink                                                                                                    | Misc    | ellaneous                  | Indent         |              |           |        |          |       |
| VA-OSP GABAPENTIN Hyperink<br>VA-OSP HIV INFO Hyperink                                                                                                    |         | ctive Separate Lines       | Indent Field 0 |              |           |        |          |       |
| VA OSP HIV KIT Hyperfink                                                                                                    | B       | quired 🗹 Exclude From Note | Indent Text:   |              |           |        |          |       |
| VA-OSP HIV RESOURCE Hyperlink                                                                                                    | Noter   |                            |                |              |           |        |          | _     |
| VA-OSP HOMELESS GALL Hyperink<br>VA-OSP HOMELESS RESOURCE Hyperink                                                                                                    | 10,005  |                            |                |              |           |        |          | ^     |
| VA-OSP HOMELESS VA PROG Hyperink                                                                                                    |         |                            |                |              |           |        |          | - 11  |
| VA-OSP HOW FAR FROM SHORE Display T                                                                                                    |         |                            |                |              |           |        |          |       |
| The second second secon | ×       |                            |                |              |           |        | -        | ~     |
| Hide Inactive Fields Indicates a Required Field                                                                                                    |         |                            | Preview Chec   | k for Errors | 0K        | Cancel | 1        | loply |

**NOTE**: If there are any questions or problems during the installation, please notify your local IT support to log a national help desk ticket or contact the VA Service Desk and have them submit a national ticket to:

Category: Affected Service Affected Service: VistA – CPRS: Clinical Reminders